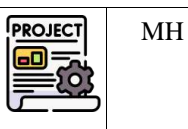

Pré-requis : Avoir installé Wordpress sur son poste : voir 💱 Tutoriel Installation Wordpress. Avoir fait AP2.1-M1-E1

|             | Bloc 1         | Support et mise à disposition des services informatiques                   |
|-------------|----------------|----------------------------------------------------------------------------|
|             | Compétence 1.3 | Développement de la présence en ligne de l'organisation                    |
|             | Sous-          | > Participer à la valorisation de l'image de l'organisation sur les médias |
| Liens vers  | compétences    | numériques en tenant compte du cadre juridique et des enjeux économiques   |
| le          |                | > Participer à l'évolution d'un site Web exploitant les données de         |
| référentiel |                | l'organisation                                                             |
|             | Notions        | CMS Wordpress : fonctionnalités et paramétrages                            |
|             |                | Charte graphique                                                           |
|             |                | Image de l'organisation et identité numérique                              |
|             | Compétence 1.4 | Travailler en mode projet                                                  |
|             | Sous-          | Planifier les activités                                                    |
|             | compétences    |                                                                            |
|             | Notions        | Mode de projet « classique » Approche prédictive séquentielle              |
|             |                | Outil de gestion de projet : fonctionnalités et paramétrage                |

# 1 Contexte : Pic du Midi de Bigorre – Boutique du Pic

# 2 La mission

Dans ce premier projet, vous êtes engagés pour **développer un outil d'aide à la décision pour la boutique du Pic** qui se présentera sous la forme d'un tableau de bord avec les principaux indicateurs à suivre.

# 3 Lancement du site

- > Lancer WampServer > Sélectionner le Virtual Host picdumidiboutiquevotrenom
- > Vous accédez au site par défaut après installation.
- Compléter l'url ainsi : <u>http://picdumidiboutiquevotrenom/wp-admin</u>

1 11.1. 1 D.

> Après authentification (admin/cMonPwdCQRizé) vous accéder au **tableau de bord** du site pour le modifier.

# 4 Résultat à obtenir : extrait du cahier des charges du client

| Principalux indicateurs de la meilleure journée       18 sois 2023         Afficher       10 * éléments         Indicateur       6 Valeur         Temps (Météo)       Ensoleillé         Nombre de visiteurs       1500         Chiffre d'affaires total       41 350 é         Montant moyen d'une vente       30 é         Chiffre d'affaires moyen par visiteur       27.56€         Montant e éléments 1 à 5 sur 5 éléments       (Précédent Sulvant Journe)                                                                                                    | ACCUEIL MERLEURE JOURNÉE 0.                          |                  |                                                                                                    |
|----------------------------------------------------------------------------------------------------|------------------------------------------------------|------------------|----------------------------------------------------------------------------------------------------|
| Principaux indicateurs de la meilleure journée       18 août 2023         Allicher       10 * étéments       Réchercher:       15 juliet 2023         Indicateur       0 Valeur       15 juliet 2023       23 juin 2023         Temps (Météo)       Ensoletilé       TOP DES 3 MEILLEURS ARTICLE         Nombré de visiteurs       1500       Casquette taile unique         Chiffre d'affaires total       41 350 é       Casquette taile unique         Montant moyen d'une vento       30 é       Unique         Chiffre d'affaires moyen par visiteur       27.56€       Unique         Montante       (Précédente Suivant )       Quiz astronomie         Ventroeure       Casquette taile unique       Une mode |                                                      |                  | TOP DES 3 MEILLEURS JOURS                                                                                                    |
| Principaux indicateurs de la meilleure journée       18 août 2023         Afficher       10 v étéments       Réchercher       15 juliet 2023         Indicateur       Valeur       15 juliet 2023       23 juin 2023         Temps (Météo)       Ensolellé       TOP DES 3 MEILLEURS ARTICL         Nombre de Visiteurs       1500       Casquette taile unique         Chiffre d'affaires total       41 950 €       Casquette taile unique         Chiffre d'affaires moyen par visiteur       27.56€       Uvre Pic du mid         Modifier       Quiz astronomie       Quiz astronomie         Contents 1 à 5 sur 5 éléments       € Précédent Suivant 2       Casquette taile unique                             |                                                      |                  |                                                                                                    |
| Afficher 10 × éléments Bechercher: 15 juillet 2023<br>Temps (Météo) Ensoleillé TOP DES 3 MEILLEURS ARTICL<br>Nombre de visiteurs 1500<br>Chiffre d'affaires total 41 350 € Casquette taille unique<br>Chiffre d'affaires moyen par visiteur 27.56€ Line Pic du muli<br>Modifier<br>Affichage des éléments 1 à 5 sur 5 éléments (Précédime Sulvanr >                                                                                                    | Principaux indicateurs de la meilleu                 | re journée       | 18 août 2023                                                                                                    |
| Indicateur     Valeur     23 juin 2023       Temps (Météo)     Ensoleillé     TOP DES 3 MEILLEURS ARTICL       Nombré de visiteurs     1500     Indicateur       Chiffre d'affaires total     41 350 é     Casquette taille uniqué       Montant moyen d'une vente     30 €     Casquette taille uniqué       Chiffre d'affaires moyen par visiteur     27.56€     Une Pic d'unidi       Modifier     Chiffre d'affaires suivant >     Quiz astronomile                                                                                                    | dicher 10 🛩 elements 🛛                               | chercher.        | 15 Juillet 2023                                                                                                    |
| Temps (Météo)     Ensolelilé       Nombre de visiteurs     1500       Chiffre d'affaires total     41 350 €       Montant moyen d'une vente     30 €       Chiffre d'affaires moyen par visiteur     27.56€       Modifier     Quiz astronomie       Affichage des éléments 1 à 5 sur 5 éléments     € Précédent: Suivanr >                                                                                                    | Indicateur                                           | 0 Valeur         | 23 juin 2023                                                                                                    |
| Nombre de visiteurs     1500       Chiffre d'affaires total     41 350 €       Montant moyen d'une vente     30 €       Chiffre d'affaires moyen par visiteur     27.56€       Modifier     27.56€       Modifier     Quiz astronomie       Quiz astronomie     Unemos eléments 1 à 5 sur 5 éléments                                                                                                    | Temps (Météo)                                        | Ensoleille       | TOD DEE & MER I FUDE ARTICLE                                                                                                    |
| Chiffre d'affaires total     41 350 €     Casquette talle unique       Montant moyen d'une vento     30 €     Casquette talle unique       Chiffre d'affaires moyen par visiteur     27.56€     L/m Pic du midi       Modifier     27.56€     L/m Pic du midi       Attribuige des éléments 1 à 5 sur 5 éléments     € Purcedent: Suivant >     Quiz astronomie                                                                                                    | Nombre de visiteurs                                  | 1500             | TOP DES 3 MERLEURS ARTICLE                                                                                                    |
| Montant moyen d'une vente     30 €     Casquette taille uniqué       Chiffre d'affaires moyen par visiteur     27.56€     Une Pic du midi       Modifier     27.56€     Une Pic du midi       Michage des éléments 1 à 5 sur 5 éléments     € Précédent: Suivant y     Quiz astronomie                                                                                                    | Chiffre d'affaires total                             | 41 350 €         |                                                                                                    |
| Chilfre d'affaires moyan par visiteur     27.56€     Livre Pic du moli       Modifier     27.56€     Livre Pic du moli       Amchage des éléments 1 à 5 sur 5 éléments     Chrécolains: Sulvanr y     Quiz astronomie                                                                                                    | Montant moyen d'une vente                            | 30 €             | Casquette talile unique                                                                                                    |
| Modifier Amchage des éléments 1 à 5 sur 5 éléments Quiz astronomie Quiz astronomie Unemocure Unemocure                                                                                                    | Chiffre d'affaires moyen par visiteur                | 27.56€           | Livre Pic du midi                                                                                                    |
|                                                                                                    | Middler<br>Michage des éléments 1 à 5 sur 5 éléments | CPrécédient Sulv | Quiz astronomie                                                                                                    |
| $\sim$                                                                                                    |                                                      |                  | LA HETED DUPIE                                                                                                    |
|                                                                                                    |                                                      | ( )              | A second second s |
|                                                                                                    |                                                      | (.••.)           | Starte Bright                                                                                                    |

Figure 1

# 5 Ajout d'extensions

### 5.1 Ajout de l'extension Elementor

Résultats de recherche Mises en avant Populaires Recommandées Favorites

Nous allons ajouter l'éditeur **Elementor** afin de faciliter la construction du contenu de nos pages.

#### 1. Procéder à la recherche puis à l'installation et à l'activation de cette extension :

| <ul> <li>Extensic</li> <li>Ajouter</li> <li>Éditeur</li> <li>extensic</li> <li>Cor</li> <li>Cor</li> <li>Rég</li> <li>Rég</li> </ul> | ns installées<br>une extension<br>de fichiers des<br>hefts<br>inges<br>jurie le menu | Elementor<br>Website Builder –<br>More than Just a<br>Page Builder<br>Le constructeur de site<br>Elementor a tout pour<br>plaire : un constructeur de<br>page par glisser-déposer,<br>une conception parfaite au<br>pixel prés, la modification<br>mobile responsive et plus<br>encore. Commencez<br>maintenant !<br>Par Elementor.com | nstaller maintenant<br>Plus de détails                        | Royal Elementor<br>Addons and<br>Templates<br>Elementor Post Grid,<br>Portfolio, Woocommerce<br>Grid builder Widgets Sit<br>Carousel, Form, Testimor<br>Gallery, Nav menu addo<br>Elementor widgets &am<br>Por WP Royal | Installer maintenant<br>Plus de détails<br>Ser,<br>iaid,<br>S5,<br>        | Elen<br>& Fc<br>Biock-<br>websi<br>Page<br>Par Bi<br>Chow | nentor Header<br>Doter Builder<br>Plus de détails<br>Header, Footer and<br>for your WordPress<br>Builder for free.<br>ainstorm Force, Nikhil<br>m |
|----------------------------------------------------------------------------------------------------|--------------------------------------------------------------------------------------|----------------------------------------------------------------------------------------------------|---------------------------------------------------------------|----------------------------------------------------------------------------------------------------|----------------------------------------------------------------------------|-----------------------------------------------------------|----------------------------------------------------------------------------------------------------|
|                                                                                                    | 5 millions et + ins<br>actives                                                       | (6 712) Dernière mise à ju<br>tallations                                                                                                    | our : il y a 54 minutes<br>avec votre version de<br>WordPress | (350) Derniè<br>(350) ✓ Compa                                                                                                    | re mise à jour : il y a 1 jour<br>tible avec votre version de<br>WordPress | 1 million et + installations<br>actives                   | Dernière mise à jour : il y a 1 semaine<br>Compatible avec votre version de<br>WordPress                                                          |

2. Il n'est pas nécessaire de créer un compte pour notre utilisation de cet éditeur. Fermez la fenêtre affichée.

### 5.2 Ajout de l'extension TablePress

TablePress est une extension qui facilite la création de tableaux.

| 3. | Procéder à l | a recherche | puis à l | l'installation | et à | l'activation | de cette | extension. |
|----|--------------|-------------|----------|----------------|------|--------------|----------|------------|
|----|--------------|-------------|----------|----------------|------|--------------|----------|------------|

800 000+ installations actives

Par Tobias Bäthge

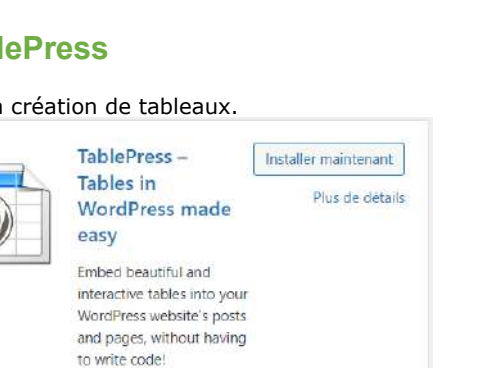

Dernière mise à jour : il y a 1 semaine

✓ Compatible avec votre version de

WordPress

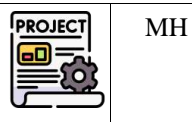

2/10

Mot-clé v Elementor

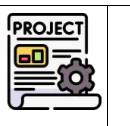

MH

# 6 Construction de la page « Meilleure journée »

Cette page contiendra les statistiques de la meilleure journée de la boutique :

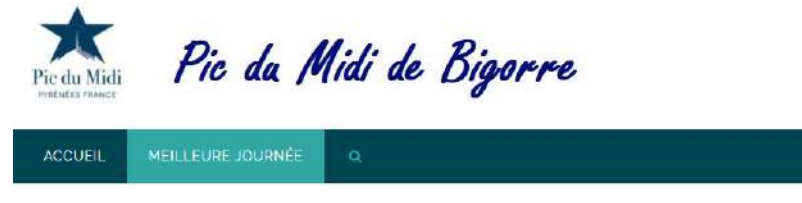

#### Principaux indicateurs de la meilleure journée

| Afficher 10 🗸 éléments                      | Rechercher |                           |           |
|---------------------------------------------|------------|---------------------------|-----------|
| Indicateur                                  | ٠          | Valeur                    | ÷         |
| Temps (Météo)                               |            | Ensoleille                |           |
| Nombre de visiteurs                         |            | 1500                      |           |
| Chiffre d'affaires total                    |            | 41 350 €                  |           |
| Montant moyen d'une vente                   |            | 30 €                      |           |
| Chiffre d'affaires moyen par visiteur       |            | 27.56€                    |           |
| Modifier                                    |            |                           |           |
| Affichage des éléments 1 à 5 sur 5 éléments |            | <pre> ? Précédent S</pre> | iuivant 🤉 |
|                                             | <u>.</u> ( |                           |           |

## 6.1 Création du tableau d'indicateurs

Nous allons créer le tableau des indicateurs avec l'extension TablePress. Ceci permettra d'avoir des fonctionnalités supplémentaires.

#### 4. Cliquer sur TablePress > Ajouter

a) indiquer le titre, le nombre de lignes et colonnes puis cliquer sur Ajouter un tableau

|                                                                | 2                                                                                         | (15)                                             |                                           |                                    |             |
|----------------------------------------------------------------|-------------------------------------------------------------------------------------------|--------------------------------------------------|-------------------------------------------|------------------------------------|-------------|
| ≁ Articles<br>91 Médias                                        | Tous les tableaux Ajouter nouve                                                           | au Importer                                      | Exporter                                  | Options                            | A prop      |
| 📕 Pages<br>🛡 Commentaires<br>📄 TablePress 🔹                    | This theme recommends the following<br>Begin installing plugins   Dismiss this r          | plugins: <u>Beam me u</u> j<br>otice             | p Scotty, MailCh                          | imp for WordPre                    | ss, Photo G |
| Tous les tableaux<br>Ajouter un tableau<br>Importer un tableau | Pour ajouter un nouveau tableau, saisir son<br>Vous pourrez toujours changer le nom, la d | nom, une descriptior<br>escription, et la taille | n (facultatif), et le<br>de votre tableau | nombre de ligne<br>ultérieurement. | is et de co |
| Exporter un tableau                                            | Ajouter un tableau                                                                        |                                                  |                                           |                                    |             |
| Options                                                        | Nom du tableau:                                                                           | 1                                                |                                           |                                    |             |
| À propos de TablePress                                         | Indicateurs de la meilleure journée                                                       | 4                                                |                                           |                                    |             |
| Clamorter                                                      | Le nom ou titre de votre tableau.                                                         | J                                                |                                           |                                    |             |
| Modèles                                                        | Description (optionnel):                                                                  |                                                  |                                           |                                    |             |
| we moveles                                                     |                                                                                           |                                                  |                                           |                                    |             |
| Apparence                                                      |                                                                                           |                                                  |                                           | 1                                  |             |
| 🖆 Extensions                                                   | Une description di contenu de votre tab                                                   | eau.                                             |                                           |                                    |             |
| 🛓 Comptes                                                      | Nombre de lignes: Nombre de                                                               | colonnes:                                        | 1                                         |                                    |             |
| 🖋 Outils                                                       | 6 2                                                                                       |                                                  |                                           |                                    |             |
| El Réglages                                                    | dans votre tableau dans le tab                                                            | colonnes<br>eau.                                 |                                           |                                    |             |
|                                                                |                                                                                           |                                                  |                                           |                                    |             |

#### AP2.1-M1-E2 – Projet Boutique Pic du Midi Mission 1 - Site statique Etape 2 – Création de la page Meilleure Journée

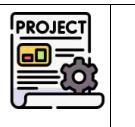

MH

b) saisir les données à faire figurer dans le tableau :

| Contenu | du | tableau |
|---------|----|---------|
|         |    |         |

|   | A                                  | В          |
|---|------------------------------------|------------|
| 1 | Indicateur                         | Valeur     |
| 2 | Temps / météo                      | Ensoleillé |
| 3 | Nombre de visiteurs                | 1500       |
| 4 | Chiffre d'affaires total           | 41 350 €   |
| 5 | Montant moyen d'une vente          | 30€        |
| 6 | Chiffre d'affaires par<br>visiteur | 27.56€     |

Puis, sélectionner la colonne A et l'élargir en faisant un cliquer-glisser sur la bordure droite.

Enregistrer les modifications.

Mettre en gras la 1<sup>re</sup> ligne et la 1<sup>re</sup> colonne (via l'éditeur avancé) :

|         | A ‡                                        | B           | 0         | ÷    |       |       |        |       |     |
|---------|--------------------------------------------|-------------|-----------|------|-------|-------|--------|-------|-----|
| 1       | Indicateur                                 | Valeur      |           | į,   |       |       |        |       |     |
| 2       | Temps (Météo)                              | Ensoleille  |           |      |       |       |        |       |     |
| 3       | Nombre de visiteurs                        | 1500        |           |      |       |       |        |       |     |
| 4       | Chiffre d'affaires total                   | 41 550 €    |           |      |       |       |        |       |     |
| 5       | Montant moyen d'une vente                  | 30 E        |           |      |       |       |        |       |     |
| б       | Chiffre d'affaires moyen par visiteur      | 27.56€      |           |      |       |       |        |       |     |
|         |                                            |             |           |      |       |       |        |       |     |
|         |                                            |             |           |      |       |       |        |       |     |
| Manip   | ulation du tableau                         |             | 0         |      |       |       |        |       |     |
| Cellule | s sélectionnées: Insérer un lien Insérer u | une image É | diteur av | ancé | Cellu | les s | électi | ionné | es: |

> Double-cliquer sur le mot Indicateur pour le sélectionner puis cliquer sur b :

Éditeur avancé pour la cellule A1

| 9 Ajouter un média                           |  |
|----------------------------------------------|--|
| b i link det ins img code fermer les balises |  |
| Indicateur                                   |  |

> Cliquer sur Valider.

> Faire de même dans les autres cellules de la zone à mettre en gras. (Vous pouvez directement écrire le code html dans la case).

c) Enregistrer les modifications puis cliquer sur Aperçu pour voir le résultat.

| 2 1                        |                                     |                            |
|----------------------------|-------------------------------------|----------------------------|
| Aperçu Enregistrer les mod | lifications                         |                            |
| Informations du tableau    |                                     | $\rightarrow$              |
| ID du tableau:             | 1                                   | Code court: [table id=1 /] |
| Nom du tableau:            | Indicateurs de la meilleure journée |                            |

| AP2.1-M1-E2 – Projet Bout | tique Pic du Midi |
|---------------------------|-------------------|
| Mission 1 - Site st       | tatique           |

Etape 2 – Création de la page Meilleure Journée

d) Contrôler la conformité du tableau à la capture ci-dessous et fermer la fenêtre de l'aperçu.

| Voici un aperçu de votre tableau. En raison<br>Pour insèrer un tableau dans une publicatio | du style CSS de votre thême, votre tableau risque de paraï<br>on/page, coller son code court à l'endroit souhaité dans l'éc |
|--------------------------------------------------------------------------------------------|----------------------------------------------------------------------------------------------------|
| Indicateur                                                                                 | Valeur                                                                                                    |
| Temps (Météo)                                                                              | Ensoleillé                                                                                                    |
| Nombre de visiteurs                                                                        | 1500                                                                                                    |
| Chiffre d'affaires total                                                                   | 41 350 €                                                                                                    |
| Montant moyen d'une vente                                                                  | 30 €                                                                                                    |
| Chiffre d'affaires moyen par visi                                                          | teur 27.56€                                                                                                    |

Code court: [table id=1 /] 5. Repérer le code court associé à ce tableau et le copier.

Il s'agit du raccourci vers ce tableau qui pourra être intégré dans une page.

#### 6.2 Construire la page « Meilleure journée »

6. Sélectionner la page « Page d'exemple » qui correspond à la page associée à la rubrique «Meilleure journée » dans le menu

| $\Box$ | Titre 븆                                                                   |
|--------|---------------------------------------------------------------------------|
|        | Page d'exemple                                                            |
| C      | Delitione de confidentialité                                              |
|        | Ponuque de connuentiante — Brounion, Page de ponuque de connuentiante     |
|        | Tableau de bord de la boutique du Pic de Midi de Bigorre — Page d'accueil |

- 7. Supprimer le titre « Page d'exemple » et cliquer sur « Mettre à jour ».
  - Modifier avec Elementor 8. Cliquer ensuite sur construire plus facilement le contenu.

pour utiliser l'extension Elementor pour

9. Supprimer la zone de texte en cliquant sur la croix violette .

E::3

-

4

网

-

B

Ē

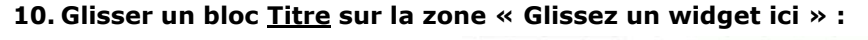

| T.<br>me | 50<br>100 |  | TT.<br>Her | ۵. |
|----------|-----------|--|------------|----|
|          | Ð         |  |            |    |

Pic da Midi

niour I le suis un mécanicien aui a

abite à Bordeaux, j'al un super chien baptisé Russell, et j'aime la qu'être surpris par la pluie soudaine lors de longues balades sur la

La société 123 Machin Truc a été créée en 1971, et n'a cessé de pro

sortes de bidules supers pour la communauté bouze

les machins-trucs de qualité depuis lors. Située à Saint-Remy-en-E Genest-et-Isson, 123 Machin Truc emploie 2 000 personnes, et fab

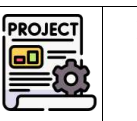

5/10

MH

| AP2 |                  | 1                        | AP2.1-M<br>Etape 2 – C | 1-E2 – Projet l<br>Mission 1 - Si<br>création de la p | Boutique Pic du E<br>te statique<br>page Meilleure Jo | Midi<br>ournée    |            |
|-----|------------------|--------------------------|------------------------|-------------------------------------------------------|-------------------------------------------------------|-------------------|------------|
| 11. | Saisir le        | titre : « Pr             | incipaux in            | dicateurs de la                                       | meilleure journe                                      | ée » et le mettre | en forme : |
|     | =                | Modifier Titre           | =                      |                                                       |                                                       |                   |            |
|     | Ø<br>Contenu     | ©<br>Style               | ¢<br>Avancé            |                                                       |                                                       |                   |            |
|     | ▼ Titre          | <u></u>                  |                        | puis                                                  | Contenu<br>▼ Titre                                    | Style Avance      |            |
| ٨   | Titre            |                          | ♦: Editer avec I'IA    |                                                       | Alignement 📮                                          |                   |            |
| 1   | Principaux indic | ateurs de la meilleure j | ournee                 |                                                       | Couleur du texte                                      | θ 🔳               |            |
|     |                  |                          | 1.                     |                                                       | Typographie                                           | •                 |            |
|     | Lien             |                          |                        |                                                       | Contour de texte                                      | 1                 |            |
|     | Collez ou salsis | sez votre URL            | ¢ 18                   |                                                       | Ombre du texte                                        | 2                 |            |
|     | Balise HTML      | н1                       | -                      |                                                       | Mode de fusion                                        | Normal            |            |

- 12. Ajouter le tableau d'indicateurs créé précédemment via le code court. Pour cela :
  - [...]
  - a) Insérer un bloc Code court . Faire une recherche dans le panneau latéral gauche :

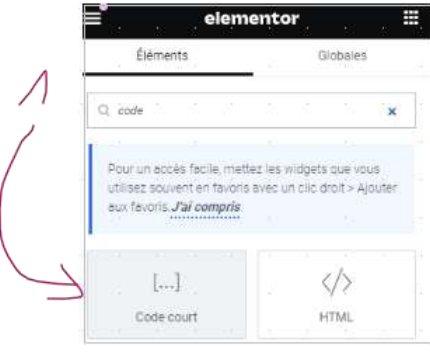

b) Coller le code court copié lors de l'enregistrement du tableau TablePress.

| Ø<br>Contenu                                          | ¢<br>Avancé |
|-------------------------------------------------------|-------------|
| Nettre à jour les modifications<br>pportées à la page | Appliquer   |
|                                                       |             |
| ▼ Code court                                          |             |
| Code court Saisissez votre code court                 |             |
| Code court Saisissez votre code court [table id=1 /]  | 8           |

c) Le tableau d'indicateurs s'affiche. Cliquer sur « Appliquer » puis sur « Mettre à jour ».

13. Ajouter le smiley indiquant une situation favorable pour la meilleure journée (bloc image).

MH

| AP2          |                         | AP<br>Etap                   | 2.1-M1-E2 – Projet Boutique Pic du Midi<br>Mission 1 - Site statique<br>e 2 – Création de la page Meilleure Journée                                                                                                    |            | PROJECT MH                            |
|--------------|-------------------------|------------------------------|----------------------------------------------------------------------------------------------------|------------|---------------------------------------|
| 14. Mo<br>qu | difier le<br>e le table | modèle de la<br>eau prenne c | a page de manière à ôter les éléments présen<br>lonc toute la largeur de la page.                                                                                                    | its sur la | a droite de la page et                |
|              | →Alle                   | r dans <b>Pages</b>          | >(Pas de titre)>Modifications rapide et faire                                                                                                    | les para   | métrages.                             |
|              |                         |                              | (pas de titre) — Elementor<br>Modifier   Modification rapide   Orbelle   Voir   Modifier avec Elementor     Politique de confidentialité — Brouillon, Page de politique de confidentialité     Tableau de bord de la boutique du Pic de Midi de Bigorre — Page d'accueil |            |                                       |
|              | MODIFIC                 | ATION RAPIDE                 |                                                                                                    |            |                                       |
| ⇒            | Titre                   | Meilleure journée            |                                                                                                    | Parent     | Publication principale (pas de public |
|              | Slug                    | meilleurejournee             | 2                                                                                                    | Ordre      | 0                                     |
|              | Date                    | 07 02-Fév 🗸                  | 2024 a 09 h 48                                                                                                    | Modèle     | Full Width 💙 🗸 🗸                      |

15. Cliquer sur Mettre à jour et visualiser le rendu de la page.

#### 6.3 Vérifier le comportement de votre site selon le mode d'accès

16. Retourner dans le mode modification de la page avec Elementor

#### 17. Afficher le mode responsive : adaptation de l'affichage selon la taille de l'écran

|                                                                          |                                                                          | ,                                                                                                    |                                                                          |
|--------------------------------------------------------------------------|--------------------------------------------------------------------------|----------------------------------------------------------------------------------------------------|--------------------------------------------------------------------------|
|                                                                          |                                                                          | Cliquer sur<br>l'adaptation d                                                                                                    | les différentes icônes pour voir<br>lu site et repérer les imperfections |
|                                                                          |                                                                          | 2                                                                                                    |                                                                          |
| <b>≡</b> •                                                               | ementor III                                                              | C + 2001 - □ □ □                                                                                                    | W 1025 H 642                                                             |
| Éléments                                                                 | Giobales                                                                 | Pic du Midi                                                                                                    |                                                                          |
| Q. Bothercher in wi                                                      | H.                                                                       |                                                                                                    |                                                                          |
|                                                                          | Frank and the first                                                      | ACCUEIL MELLEURE JOURNEE Q                                                                                                    |                                                                          |
| Pour un accès faci<br>utilisez souvent en<br>aux favoris <i>J'al con</i> | mettez les widgets que vous<br>vons rivec un clic droit > Ajouter<br>mis | a a a a                                                                                                    | to to de                                                                 |
| 0.00000                                                                  |                                                                          | Meilleure journée                                                                                                    |                                                                          |
| <ul> <li>Fevoris</li> </ul>                                              |                                                                          | Data da como la director da la como di                                                                                                    |                                                                          |
| 2 892                                                                    |                                                                          | Principaux indicateurs de la meilleure                                                                                                    | Journee                                                                  |
| Code court                                                               | 8 8 8                                                                    | Indicateur                                                                                                    | Valeur                                                                   |
|                                                                          | -                                                                        | Temps (Météo)                                                                                                    | Ensoleille                                                               |
| • Mise an name                                                           | 5 8 8 5                                                                  | Nombre de visiteurs                                                                                                    | 1500                                                                     |
| ninge on bege                                                            |                                                                          | Chiffre d'affaires total                                                                                                    | 4† 350 €                                                                 |
|                                                                          |                                                                          | Montant moyen d'une vente                                                                                                    | 30 €                                                                     |
| Conteneur                                                                |                                                                          | Chiffre d'affaires moyen par visiteur<br>Modifier                                                                                                    | 27.56E                                                                   |
| • Basique                                                                | 0.0.0.0                                                                  |                                                                                                    | $\bigcirc$                                                               |
| Tue Mode                                                                 |                                                                          | $(,,)(,,)(,,)(,,)(,,)(,,,)(,,,)(,,,)(,,,)(,,,)(,,,)(,,,)(,,,)(,,,)(,,,)(,,,)(,,,)(,,,)(,,,)(,,,)(,,,)(,,,)(,,,)(,,,)(,,,)(,,,)(,,,)(,,,)(,,,)(,,,)(,,,)(,,)(,,,)(,,)(,,,)(,,,)(,,,)(,,,)(,,,)(,,,)(,,,)(,,,)(,,,)(,,,)(,,,)(,,,)(,,,)(,,,)(,,,)(,,,)(,,,)(,,,)(,,,)(,,)(,,,)(,,)(,,)(,,)(,,)(,,)(,,)(,,)(,,)(,,)(,,)(,,)(,,)(,,)(,,)(,,)(,,)(,,)(,,)(,,)(,,)(,,)(,,)(,,)(,,)(,,)(,,)(,,)(,,)(,,)(,,)(,,)(,,)(,,)(,,)(,,)(,,)(,,)(,,)(,,)(,,)(,,)(,,)(,,)(,,)(,,)(,,)(,,)(,,)(,,)(,,)(,,)(,,)(,,)(,,)(,,)(,,)(,,)(,,)(,,)(,,)(,,)(,)(,,)(,)(,)(,)(,)(,)(,)(,)(,)(,)(,)(,)(,)(,)(,)(,)(,)(,)(,)(,)(,)(,)(,)(,)(,)(,)(,)(,)(,)(,)(,)(,)(,)(,)(,)(,)(,)(\overleftarrow$ |                                                                          |
| <b>\$</b> \$ 0                                                           | 🗤 🕫 Mettre å jour 🔨                                                      |                                                                                                    |                                                                          |
|                                                                          | 1                                                                        |                                                                                                    |                                                                          |
| -                                                                        | · /                                                                      |                                                                                                    |                                                                          |

Vérifier que l'affichage s'adapte bien et produit un effet correct pour l'utilisateur, quelque soit la taille de l'écran de consultation.

### 6.4 Ajouter une barre latérale personnalisée.

#### **18. Quitter l'éditeur Elementor.**

19. Réafficher la barre latérale en appliquant le modèle « Thème » (via modification rapide de la page). Supprimer également le titre dans le cas où il serait toujours présent.

| Titte                           | Parent Publication principale (pas de publication parente) V |
|---------------------------------|--------------------------------------------------------------|
| Slug meilleurejournee           | Ordre 0                                                      |
| Date 07 02-Fév v 2024 à 09 h 48 | Modèle Thème 🗸 🗸                                             |
| Mot de passe - OU - Privée      | Autoriser les commentaires                                   |
|                                 | État Publie 🗸                                                |

# AP2.1-M1-E2 – Projet Boutique Pic du Midi **Mission 1 - Site statique**

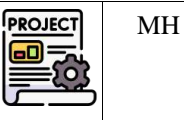

Etape 2 – Création de la page Meilleure Journée

20. Après avoir mis à jour, visualiser la barre latérale présente à la droite du tableau d'indicateurs.

| Afficher 10 🗸 éléments                                                                          | Rechercher        | RECHERCHER                        |
|-------------------------------------------------------------------------------------------------|-------------------|-----------------------------------|
| ndicateur                                                                                       | \$ Valeur         | •                                 |
| emps (Météo)                                                                                    | Ensoleillé        | lé                                |
| Nombre de visiteurs                                                                             | 1500              | ARTICLES RÉCENTS                  |
| Chiffre d'affaires total                                                                        | 41 350 €          | E Bonique tout le monte l         |
| Montant moyen d'une vente                                                                       | 30 E              | And the post of the second second |
| Driffre d'affaires moyen par visiteur<br>lodifier<br>ffichage des blements 1 à 5 sur 5 èléments | 27.566<br>(§ Préo | commentation ou                   |
|                                                                                                 |                   | ARCHIVES                          |
|                                                                                                 |                   | février 2024                      |
|                                                                                                 |                   | CATÉCORES                         |
|                                                                                                 |                   |                                   |

- 21. Modifier le contenu de la barre latérale :
  - a) Depuis le tableau de bord, cliquer sur Apparence>Thèmes>Personnaliser>Widgets>Primary Sidebar

| ¢               | Percentaturios - Waget<br>Primary Sidebar                       |                                 |
|-----------------|-----------------------------------------------------------------|---------------------------------|
| Trais<br>ar ise | oblas off apparton the Bog of any s<br>5 Phrany Sobar template. | age that uses within the Defaul |
| 81              | e .                                                             |                                 |
| 80              | CHTWL:                                                          |                                 |
|                 | ne lanna                                                        | li.                             |
| 81              | 8                                                               |                                 |
|                 | *                                                               |                                 |
|                 | a.                                                              |                                 |
|                 | ox                                                              |                                 |
|                 | Nortem                                                          | 🕿 🛉 Append of Worpe             |

- b) Supprimer les 5 widgets présents par défaut.
- c) Ajouter un premier bloc « HTML personnalisé » comme suit :

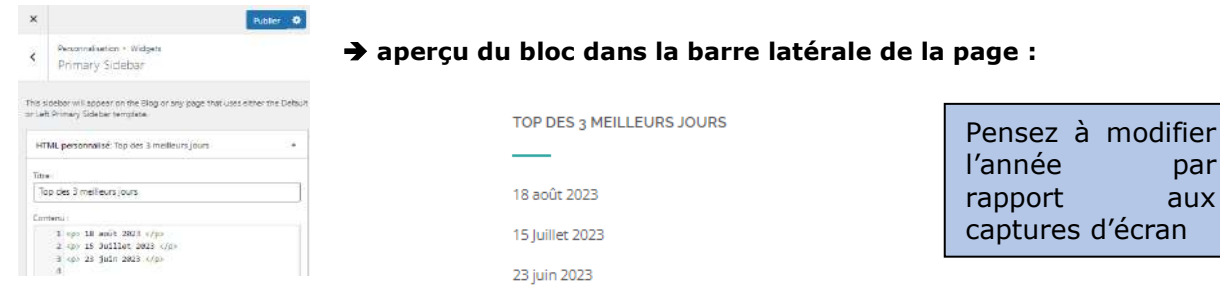

+ HTML personnalisé Code HTML arbitrars

d) Ajouter un second bloc « HTML personnalisé » qui affichera le « top 3 des articles » :

| TOP DES 3 MEILLEURS ARTICLES |
|------------------------------|
|                              |
| Casquette taille unique      |
| Livre Pic du midi            |
| Quiz astronomie              |

| AP2 | AP2.1-M1-E2 – Projet Boutique Pic du Midi       | PROJECT MH | [ |
|-----|-------------------------------------------------|------------|---|
|     | Mission 1 - Site statique                       |            |   |
|     | Etape 2 – Création de la page Meilleure Journée |            |   |

- e) Ajouter un troisième bloc « HTML personnalisé » pour afficher la météo fournie par le site my-meteo.com. (<u>https://www.my-meteo.com/meteo-webmaster.html</u>)
  - > Spécifier le paramétrage du widget à insérer :
    - Widget design
    - Choix de la ville : Midi Pyrénées > Haute-Pyrénées > Bagnères-de-Bigorre
    - Format et styles : 3 jours et grand rectangle
    - Fond et masque : Image de fond n°4 et style 4
    - Icône : icône n°2
  - Générer le code à insérer dans le widget de notre site Wordpress (pas besoin de saisir l'adresse de notre site web).
  - > Voir le résumé des paramétrages sur la page suivante.

| Widget classique                                                                                                    | Widget design                                                                                                    | Cartes météo                                       |
|----------------------------------------------------------------------------------------------------|----------------------------------------------------------------------------------------------------|----------------------------------------------------|
| Ce widget météo au style design s'intègre facilement sur vot<br>format qui vous convient pour génerer ce bloc météo.                                                                                                    | re site ou votre blog wordpress, nul besoin de plugin ! C                                                                                                    | hoisissez une ville, un fond, un masque et l       |
|                                                                                                    | jourd'hui<br>Humidké : 80%<br>Vent : Ş- 18 km/h<br>Risque de pluie : 100%<br>Solet : 80:08 - 18:21<br>Averses de pluie dans les alentours<br>Vendredi<br>6°<br>12°<br>Legere bruine<br>C |                                                    |
| Larg<br>1 Choix de la ville                                                                                                    | geur: 300 px-Hauteur: 2491 px<br>2 Format et sty                                                                                                    | les                                                |
| Pays : France  Pays : France  Pays : Midi Pyrénées  Pyrénées (Hautes)  Ville : Bagnères-de-Bigorre  Ou rechercher une ville :                                                                                           | 3 jours V<br>Petit vertical<br>Petit horizontal<br>Horizontal<br>Vertical<br>® Grand rectangle                                                                                           | Texte : #####<br>Fond : #s9s9s9<br>Ombre : #000000 |
| 3. Fond et masque<br>mage de fond : Masqu<br>Style                                                                                                    | 4. Icônes<br>4. Icônes<br>4. Icônes<br>☆ ♀ ♀<br>☆ ♀ ♀<br>☆ ♀ ♀                                                                                                    | <mark>፥ 🐡 🔅 🐳 🏟 🗳</mark><br>ጋ 💽                    |
| 5. Votre site web / blog                                                                                                    | resse (url) du site sur lequel sera installé le widget :                                                                                                    |                                                    |
| (exemple : http://www.mairie-gam)                                                                                                    | bsheim.fr/ ou http://monblogperso.free.fr. Ne pas indiqu                                                                                                    | uer d'adresse email)                               |
| ₫ŗ<br>6. Intégrez ce code html sur votre                                                                                                    | accepte les <u>conditions pénérales d'utilisation</u><br>Générer le code pour le widget<br>site / blog                                                                                   |                                                    |
| <pre>var my = document.createElement("script");<br/>my.src = "fittp://fevUces.my/meteo.com/wi<br/>rectangleand_jours=3&amp;ombre1=0000008cl=fffff8c2=00<br/>249.97395324787983&amp;d=8id=25270b3b88006e49d0ded76c</pre> | <pre>my.type = "text/javascript"; my.async = true;<br/>ldget/js/design?0ille=25237&amp;formaf=grand.<br/>la0a0&amp;ca=fffffsc4=ffffffsc5=ffffff&amp;police=0&amp;t_i<br/>505177C";</pre> | cones=2&fond=3&masque=4&x=300&y=                   |

## AP2.1-M1-E2 – Projet Boutique Pic du Midi Mission 1 - Site statique Etape 2 – Création de la page Meilleure Journée

- > Copier le code généré dans le bloc HTML personnalisé de votre site Wordpress.
- > Admirer le joli widget météo sur votre page :)
- 22. Publier la page.

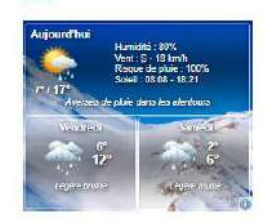

LA MÉTEO DU PIC

7 Sauvegarde du site de la mission 1.

Se référer au document « AP2.1 Migration de site Wordpress avec plugin.pdf »

- 1. Installer le plugin Duplicator s'il n'est pas présent.
- 2. Créer un « paquet » pour export du site à sauvegarder (celui du pic du midi réalisé dans cette mission)
- 3. Déposer ce paquet sur le NAS, dans un dossier de votre espace personnel : \AP2SLAM\AP2.1\AP2.1.M1\
- 4. Ensuite, se connecter sur un autre poste de la salle afin d'y migrer votre site Web.
- 5. Après la fin de la migration, se connecter au tableau de bord et afficher l'aperçu du site pour vérifier le bon fonctionnement et l'exhaustivité de la récupération.

#### 8 Planification

- 1. Le but est de représenter le déroulé des étapes de cette mission avec un diagramme de Gantt.
- 2. Réaliser un tableau des tâches :

| N° de la tâche | Nom de la tâche | Durée | Prédécesseurs |
|----------------|-----------------|-------|---------------|
|                |                 |       |               |

- > Lister les étapes principales réalisées dans la séance.
- > Évaluer une durée pour chacune.
- > Énoncer le (ou les) prédécesseur(s) éventuels.
- 3. Réaliser le diagramme de Gantt associé (avec GanttProject)

### 9 Mettre à jour le portfolio

- 1. Rajouter cette étape dans la Mission 1 du projet (déjà décrite lors de la dernière séance normalement). Vous citerez les activités réalisées ainsi que les connaissances/compétences acquises.
- 2. Faire le lien avec les compétences du référentiel.

### 10 Pour aller plus loin ...

- 1. Approfondir l'utilisation de tableau avec ou sans l'extension TablePress: <u>https://youtu.be/uYPiS3Mbl4I</u>
- 2. Se renseigner sur l'intérêt du plugin Image Optimizer ! (suite à la suggestion de Wordpress lors de l'insertion de l'image)

 Oon't let unoptimized images be the downfall of your site's performance. Use image Optimized

Install Plugin